# VISION GROUP

## FACTORY QC

Application Guide Mar 2024

#### **APPLICATION FEATURES**

- ✓ Association QC To check the Associated Status of the Smart Device with the Cooler in Factory.
- ✓ **QC Details** To Show the Successful Association QC Details by Date with a message.
- ✓ **QC Overview** To Show the Overall summary based on the Error and Success Message.
- ✓ Smart Device Check To Check the QC Status of Smart Devices.
- ✓ Cooler Check To Check the QC Status of the Cooler.
- ✓ **GMC5 Check** To Check the QC Status of GMC5 Smart Devices.
- ✓ Aon Connectivity Check To Check the AON device advertisement and ping data.
- ✓ Aon Connectivity Check Log To Check the AON device advertisement and ping data logs.

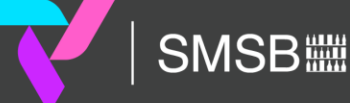

#### **APPLICATION INSTALLATION**

Install the **"FACTORY QC"** APK received from an Android phone link. URL: <u>https://apps.visioniot.net/downloads/Android/OEMFactory/</u>

← → C 😁 apps.visioniot.net/downloads/Android/OEMFactory/

l l 😨 🗈 🔍 l

MAXERIENCE VISION IOT

#### VISION OT

**OEM Factory Association Support** 

| Factory Association (And | roid)       |                  |              |                |                                               |                                               |
|--------------------------|-------------|------------------|--------------|----------------|-----------------------------------------------|-----------------------------------------------|
| APPLICATION              | APP VERISON | TYPE (PROD/TEST) | RELEASE DATE | RELEASE NOTES  | MANUAL PDF                                    | MANUAL DOCX                                   |
| Factory Association      | 8.6         | TEST             | 12/02/2024   | Changelog v8.6 | Factory Association Application<br>Manual 8.5 | Factory Association Application<br>Manual 8.5 |
| Factory Association      | 8.5         | TEST             | 11/10/2023   | Changelog v7.9 | Factory Association Application<br>Manual 8.5 | Factory Association Application<br>Manual 8.5 |
| Factory Association      | 8.4         | TEST             | 22/09/2023   | Changelog v7.9 |                                               |                                               |
| Factory Association      | 8.1         | TEST             | 30/08/2023   | Changelog v7.9 |                                               |                                               |
| Factory Association      | 7.9         | TEST             | 09/08/2023   | Changelog v7.9 |                                               |                                               |
| Factory Association      | 7.7         | TEST             | 31/06/2023   | Changelog v7.7 |                                               |                                               |
| Factory Association      | 7.3         | TEST             | 10/09/2021   | Changelog v7.3 | Factory Association Application<br>Manual 5.6 | Factory Association Application<br>Manual 5.6 |
| Factory Association      | 7.2         | TEST             | 09/09/2021   | Changelog v7.2 |                                               | -                                             |
| Factory Association      | 7.1         | TEST             | 20/08/2021   | Changelog v7.1 | •                                             | -                                             |
| Factory Association      | 7.0         | PRODUCTION       | 12/07/2021   | Changelog v7.0 |                                               |                                               |
| Factory Association      | 6.9         | TEST             | 14/06/2021   | Changelog v6.9 |                                               |                                               |

| Quality Check (Android)                    |             |                  |              |                 |                                          |                                             |
|--------------------------------------------|-------------|------------------|--------------|-----------------|------------------------------------------|---------------------------------------------|
| APPLICATION                                | APP VERISON | TYPE (PROD/TEST) | RELEASE DATE | RELEASE NOTES   | MANUAL PDF                               | MANUAL DOCX                                 |
| Quality Check                              | 27          | 08/03/2024       | Production   | Changelog v2.7  | Quality Check Application Manua<br>v1.22 | I Quality Check Application Manual v1.22    |
| Quality Check                              | 1.24        | TEST             | 09/04/2021   | Changelog v1.24 | Quality Check Application Manua<br>v1.22 | I Quality Check Application Manual<br>v1.22 |
| Quality Check                              | 1.23        | TEST             | 03/03/2021   | Changelog v1.23 |                                          |                                             |
| Quality Check                              | 1.22        | TEST             | 18/01/2021   | Changelog v1.22 |                                          |                                             |
| Quality Check                              | 1.21        | TEST             | 23/12/2020   | Changelog v1.21 |                                          |                                             |
| Quality Check                              | 1.19        | PRODUCTION       | 20/03/2020   | Changelog v1.19 |                                          |                                             |
| Help                                       |             |                  |              |                 |                                          |                                             |
| Android Application:                       |             |                  |              |                 |                                          |                                             |
| MOST COMMON INSTALLATION INSUES ON ANDROID |             |                  |              |                 |                                          |                                             |
| Allow unknown sources                      |             |                  |              |                 |                                          |                                             |
|                                            |             |                  |              |                 |                                          |                                             |

SMSB

The Factory QC application is compatible only with Smartphones having Android V9.0 and above.

#### 1. Open VISION IOT's Factory QC Application.

2. Log in to the application using the credentials provided by your administrator.

**Suggested Note**: Before installing every new version, Logout and delete the previous version.

Note: Please ensure Bluetooth, mobile Wi-Fi, or Mobile Data are ON in the device.

## **APPLICATION PERMISSION**

After initial installation and launch, the Application will ask for permission to access.

**Choose Server**: For CCH and CCEP the user can use the OEM Factory Europe server.

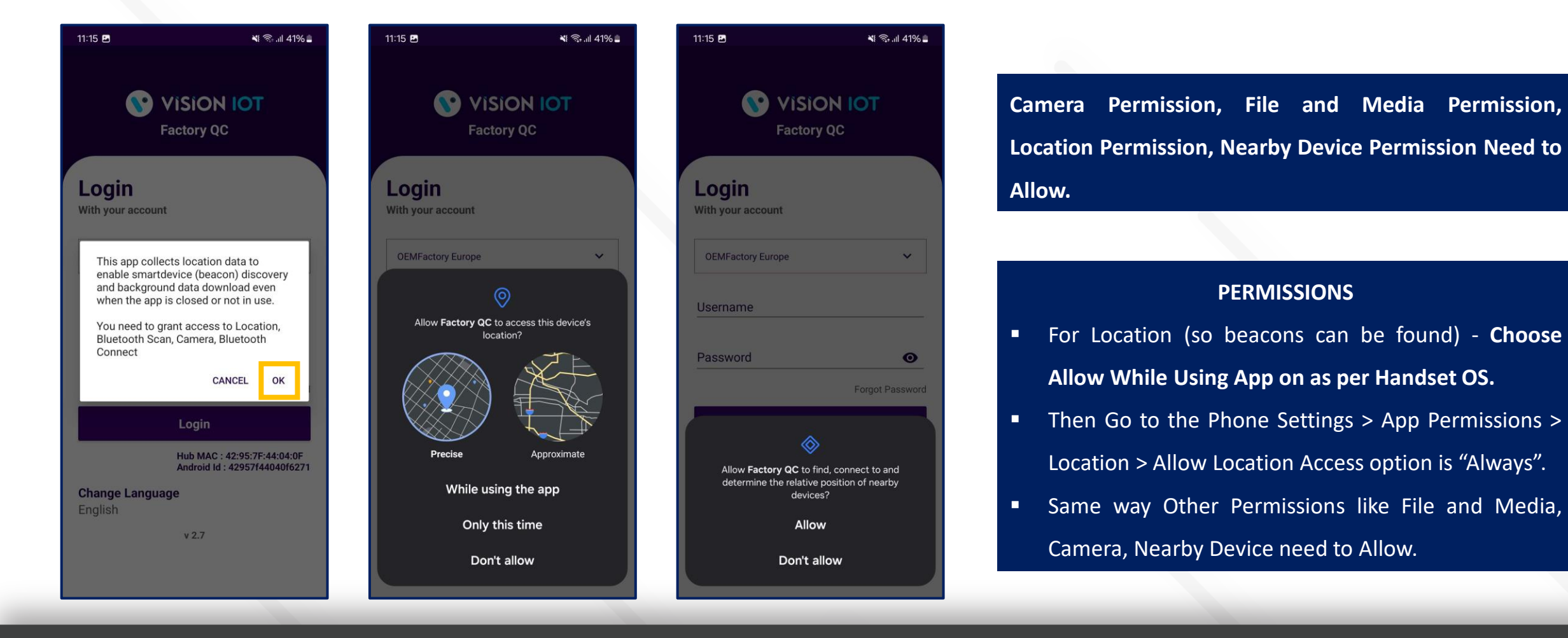

insta GNG

**VISION IOT** 

#### LOGIN

After installing the Factory QC Application, open it and user will be redirected to the Login Page. Choose a server from the list and log in with valid credentials.

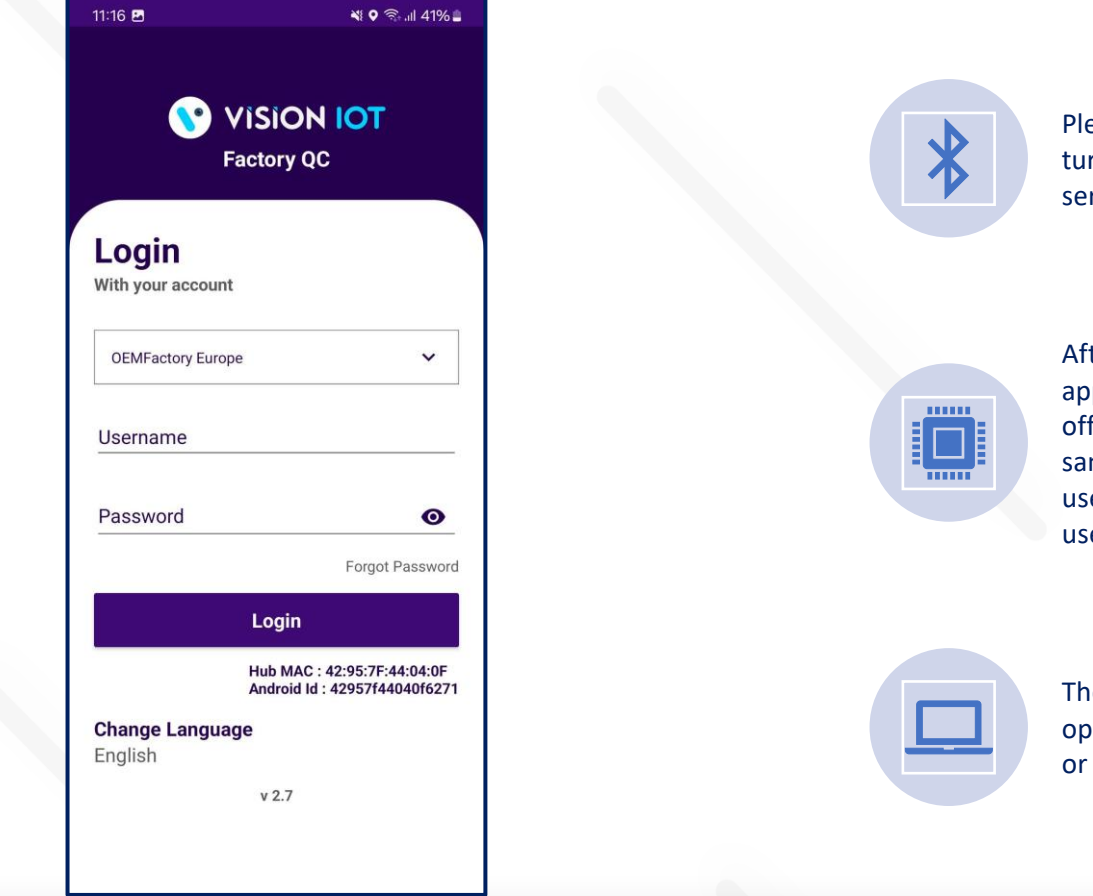

Please ensure that Bluetooth is turned on and that location services are enabled.

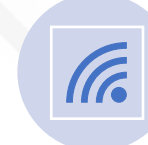

insta GNG

To log in, the application needs an active internet connection.

After logging in initially, the application can be used in offline mode as long as the same username and password used for the online login are used.

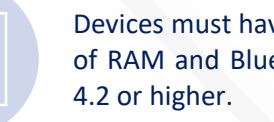

Devices must have at least 4GB of RAM and Bluetooth version

The minimum required operating system version is 9.0 or above.

- ✓ Default OEM Factory Europe Server shows, depending on the Client and Factory user should choose a different option,
  - For CCH and CCEP the user can use the OEM Factory Europe server.

- ✓ To change the language, tap on Change Language and use can choose the language. Currently, there is English language support available.
- ✓ Depending on the Android Version user may get several different prompts to confirm access to the camera, Bluetooth (location services), Storage, etc.

SMSB A MAXERIENCE VISION IOT

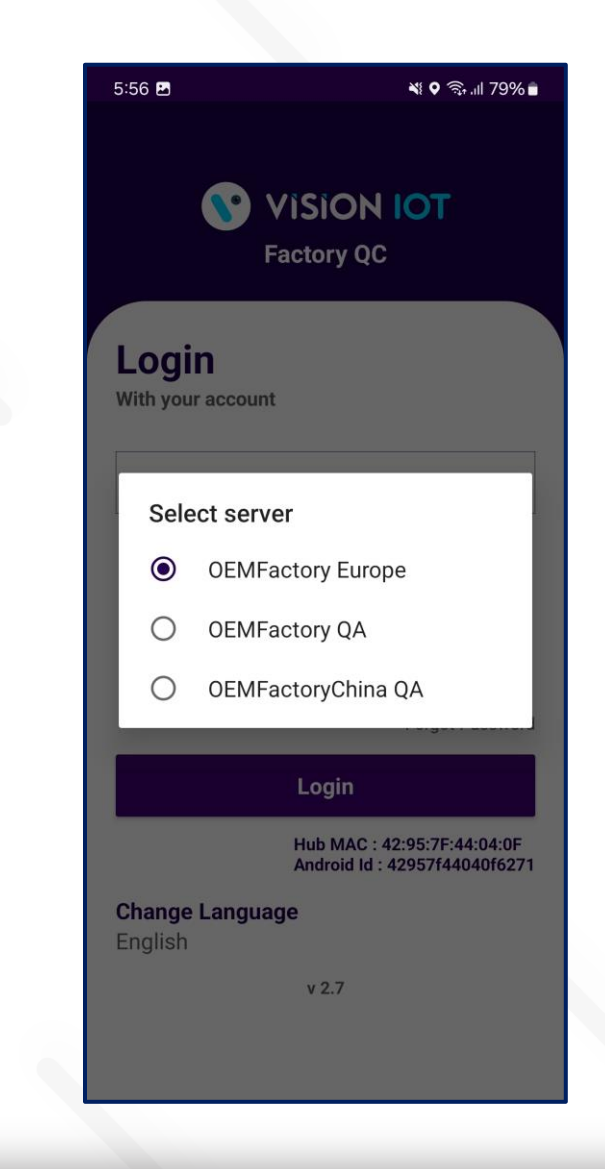

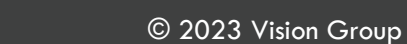

Provide valid credentials and tap on the Login button.

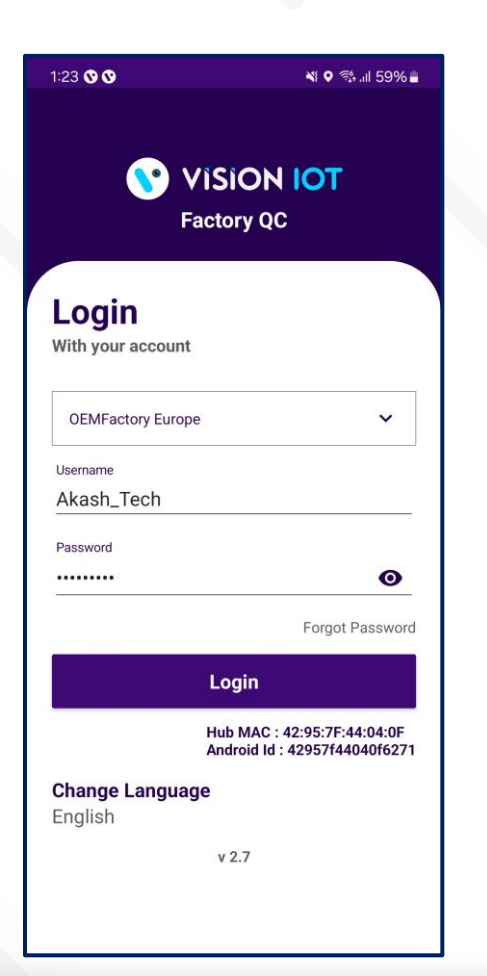

**Note:** Internet connectivity is required during login otherwise login will fail, and the application will not work.

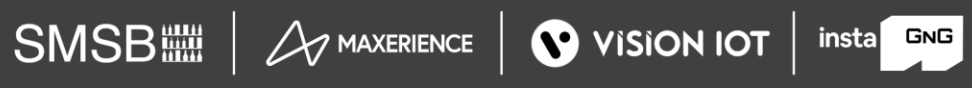

### **FACTORY QC – SELECT BOTTLER/CLIENT**

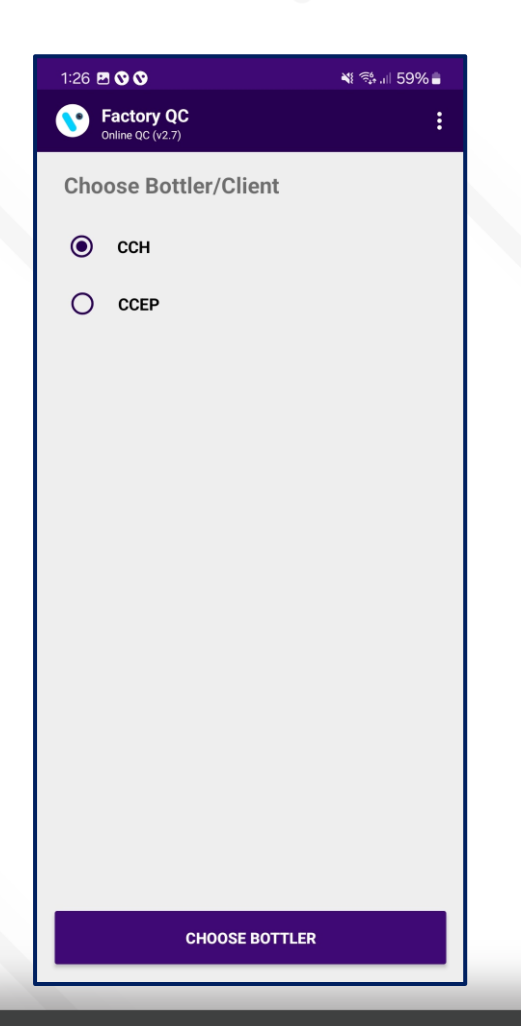

 Users must choose the bottler/client whom they are doing the smart device QC for.

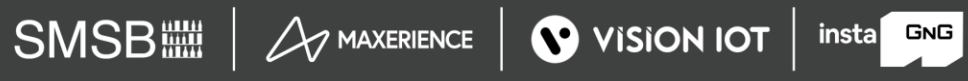

#### FACTORY QC – SCAN COOLER SN

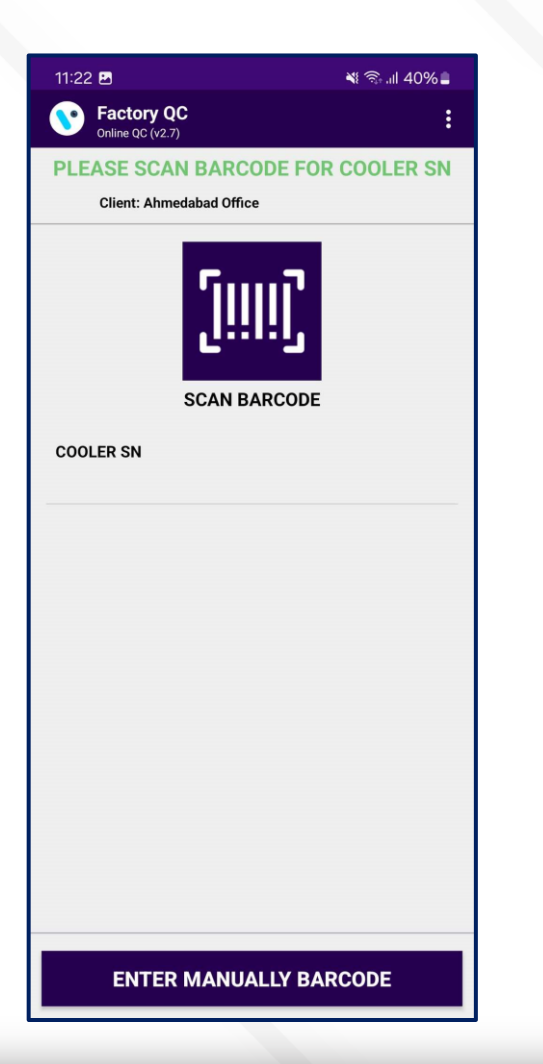

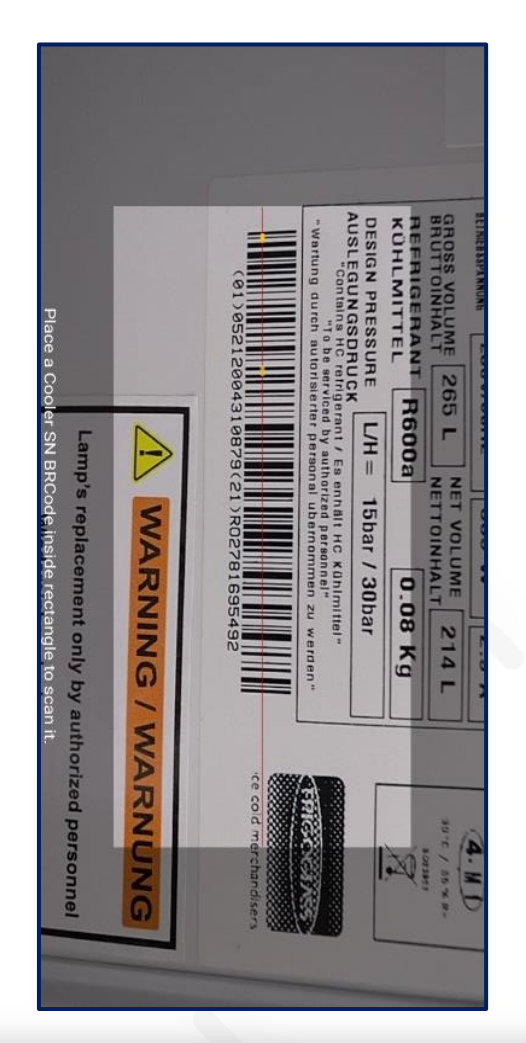

Tap on SCAN BARCODE and scan the barcode of the cooler. Cooler Serial Numbers could also be entered manually by taping on "ENTER MANUALLY BARCODE".

insta GNG

#### **FACTORY QC – SCAN SMART DEVICE SN**

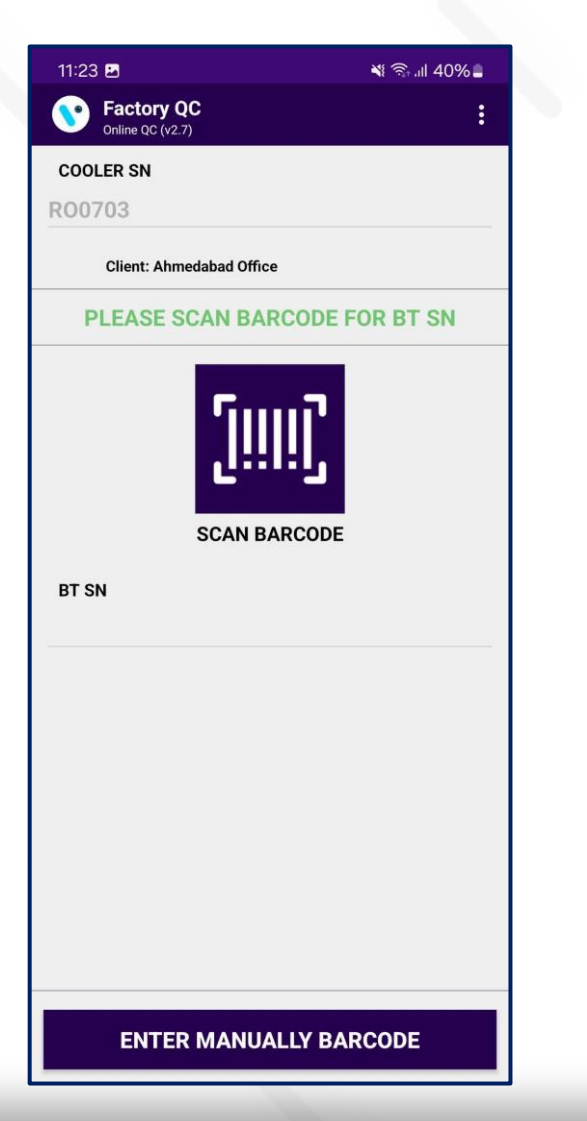

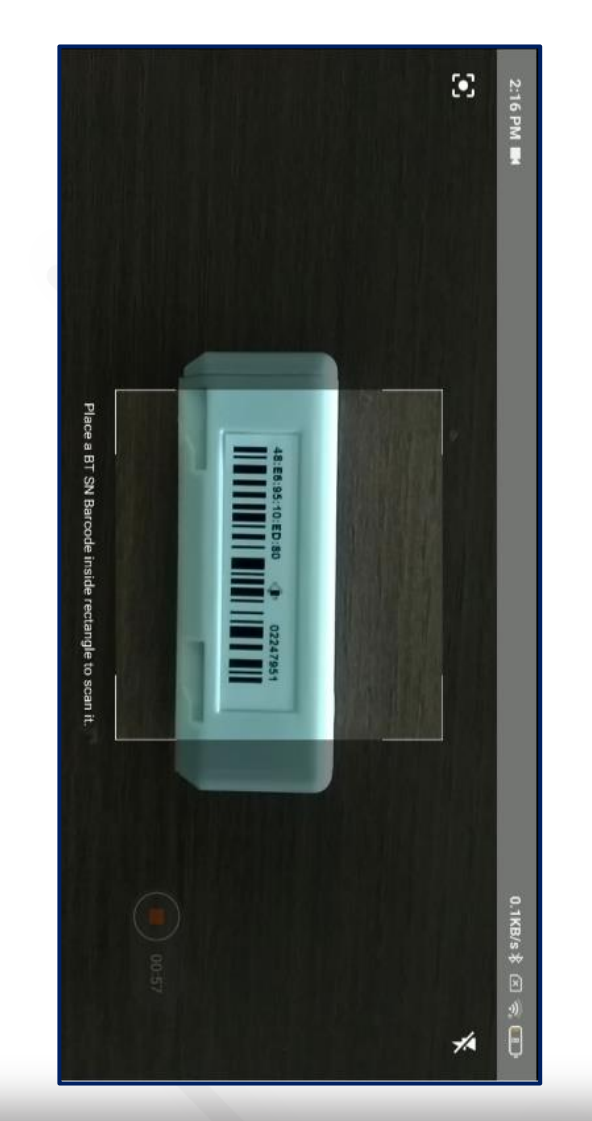

After the barcode of the cooler is successfully scanned open and close the door of the cooler to wake up the Smart Device and tap again on SCAN BARCODE for Smart Device Serial and scan the barcode of the Smart Device, smart Device Serial Number could also be entered manually by taping on "ENTER MANUALLY BARCODE".

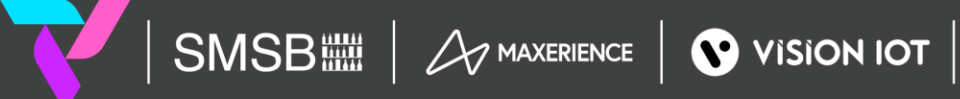

### **ASSOCIATION – SMART DEVICE CONFIGURATION SETTING UP**

After the Smart Device Serial Number is successfully scanned the application will check the association in the Vision IoT System. The following message will be shown if the association between the scanned cooler and Smart Device are in the Vision IoT System.

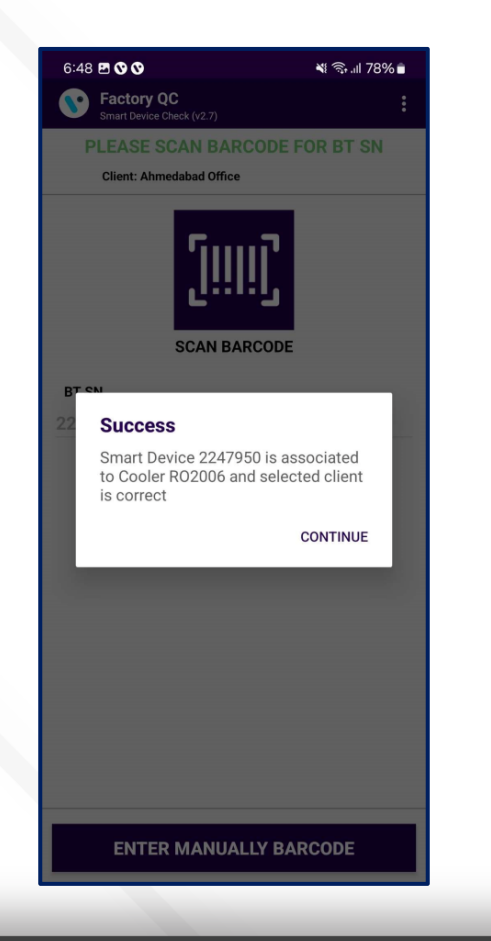

If there is a problem with the association, an Error message will be shown. All the possible Errors and the reasons for them can be seen in the **LIST OF ERRORS, ALERTS, AND OK MESSAGES** in the tail slides.

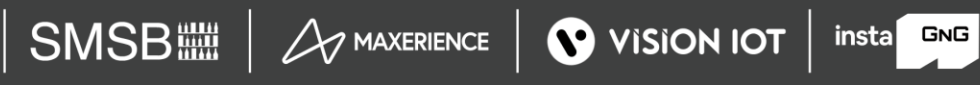

## **QC DETAILS**

**QC DETAILS** – To Show all the Cooler and smart Device checks done and the results from those checks. If View is tapped, details are shown.

| 11:22 🖪                        | 💐 ଲିil 40% 🛢               |  |  |  |
|--------------------------------|----------------------------|--|--|--|
| Sectory QC<br>Online QC (v2.7) | Home                       |  |  |  |
| PLEASE SCAN E                  | QC Details                 |  |  |  |
| Client: Ahmedab                | QC Overview                |  |  |  |
|                                | Smart Device Check         |  |  |  |
|                                | Cooler Check               |  |  |  |
| sc                             | GMC 5 Check                |  |  |  |
| COOLER SN                      | Carel Check                |  |  |  |
|                                | Aon Connectivity Check     |  |  |  |
|                                | Aon Connectivity Check Log |  |  |  |
|                                | User Feedback              |  |  |  |
|                                | Logout                     |  |  |  |
|                                |                            |  |  |  |
|                                |                            |  |  |  |
|                                |                            |  |  |  |
|                                |                            |  |  |  |
| ENTER MANUALLY BARCODE         |                            |  |  |  |
| ENTER MANUALLY BARCODE         |                            |  |  |  |

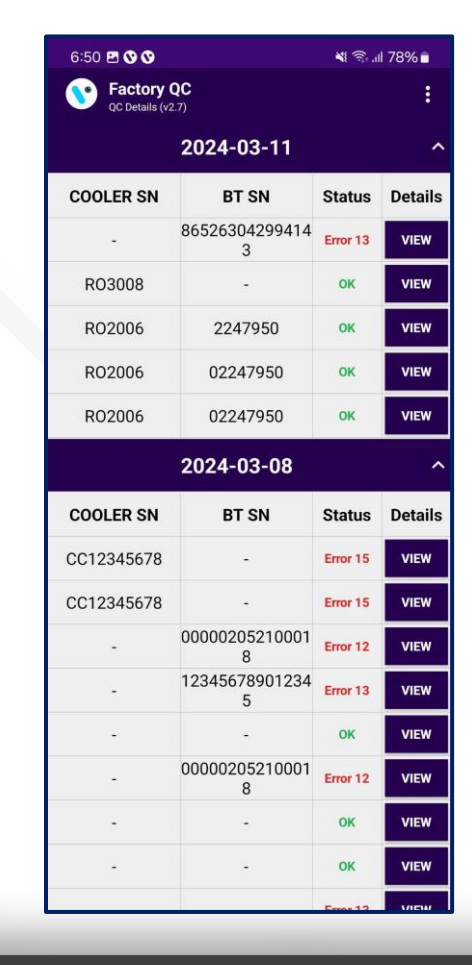

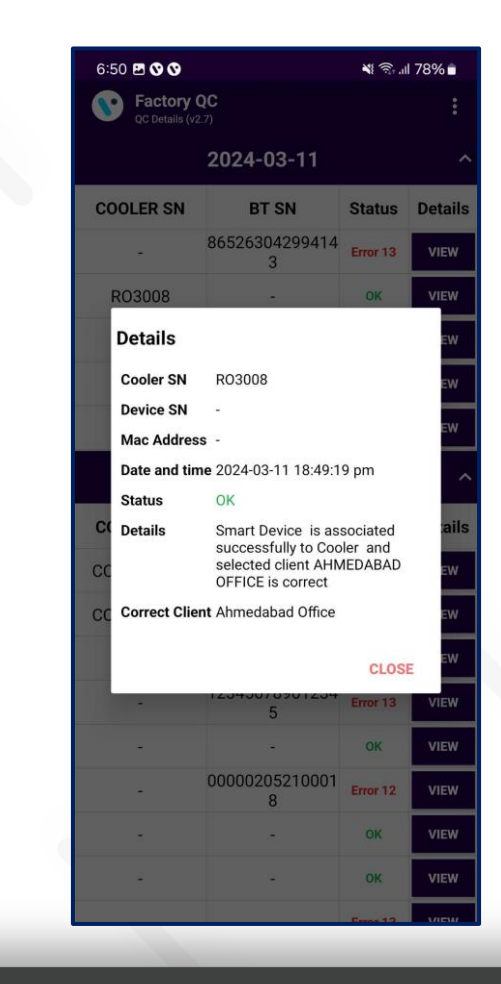

### **QC OVERVIEW**

**QC OVERVIEW** – To Show an Overview of the Cooler, Smart Device check Association.

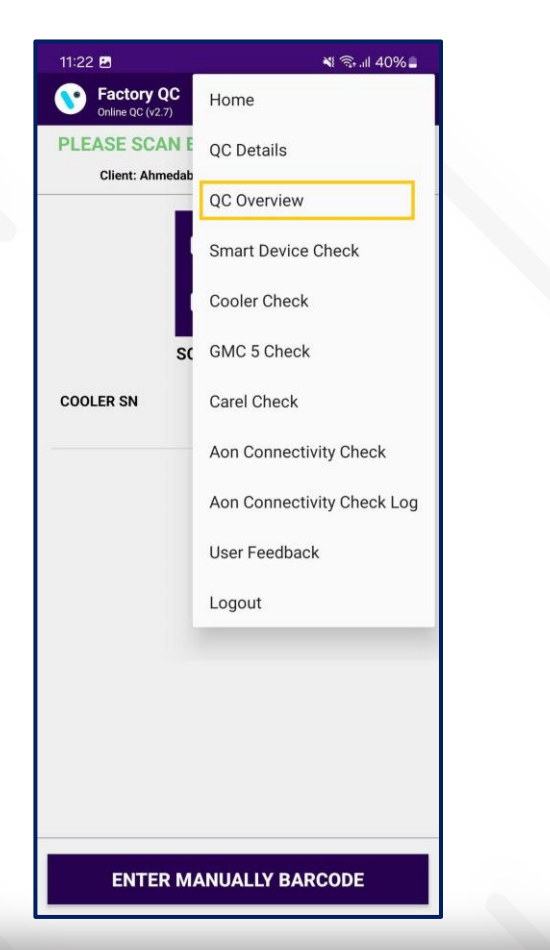

| 6:50 🖪 🛇 🛇                       | 💐 🖘 .ıll 78% 🖬 |
|----------------------------------|----------------|
| Factory QC<br>QC Overview (v2.7) | :              |
| 2024-0                           | 3-11 ^         |
| ок                               | 4              |
| Error 7                          | 0              |
| Error 8                          | 0              |
| Error 10                         | 0              |
| Error 11                         | 0              |
| Error 12                         | 0              |
| Error 13                         | 1              |
| Error 14                         | 0              |
| Error 15                         | 0              |
| Error 20                         | 0              |
| Error 21                         | 0              |
| Error 22                         | 0              |
| Error 23                         | 0              |
| Error 24                         | 0              |

#### **SMART DEVICE CHECK**

**SMART DEVICE CHECK** – To Show an Overview of the Smart Device, in Smart Device Check Association.

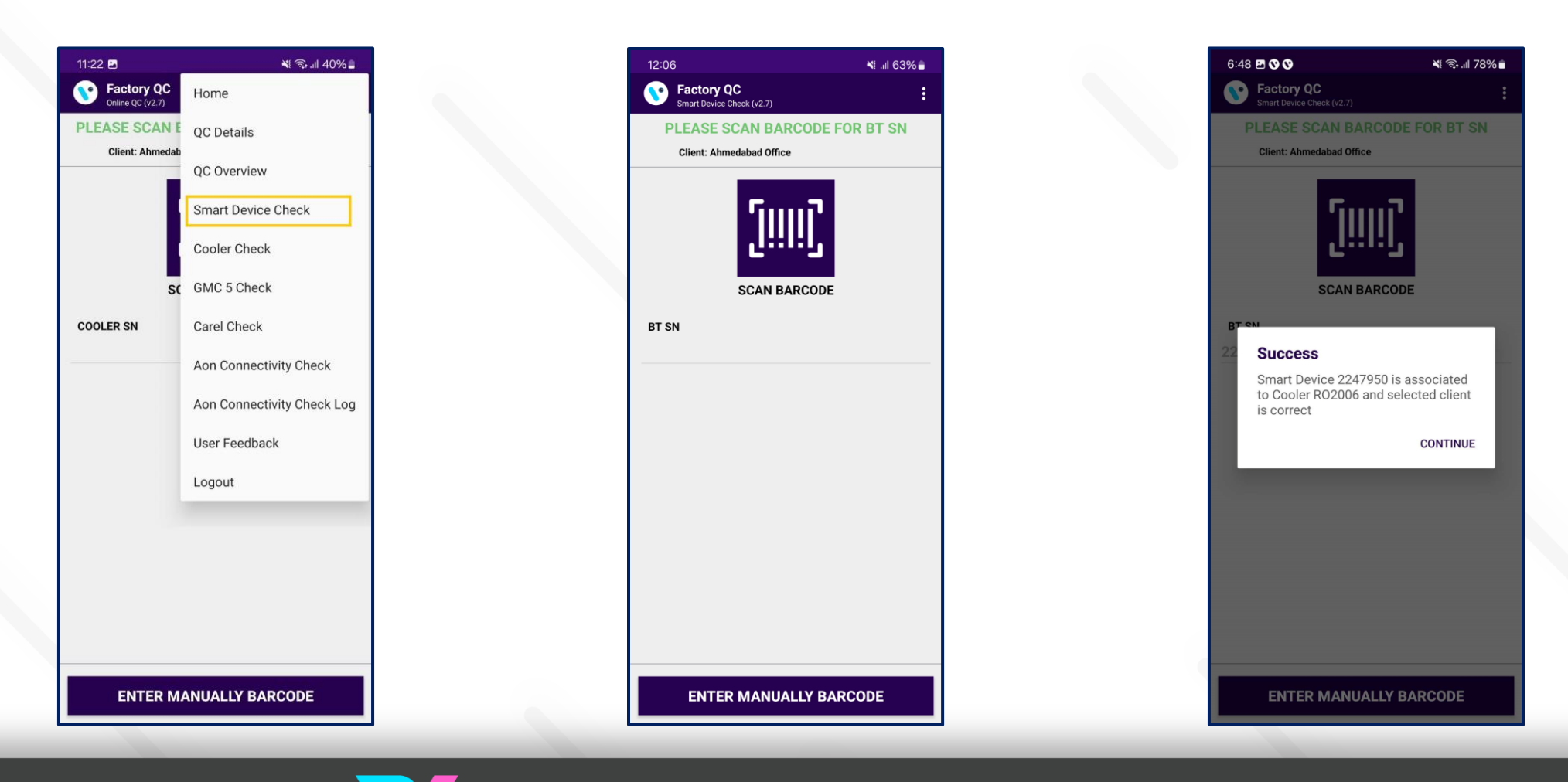

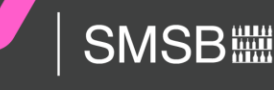

#### **COOLER CHECK**

**COOLER CHECK** – To Show an Overview of the Cooler, in the Cooler Check Association.

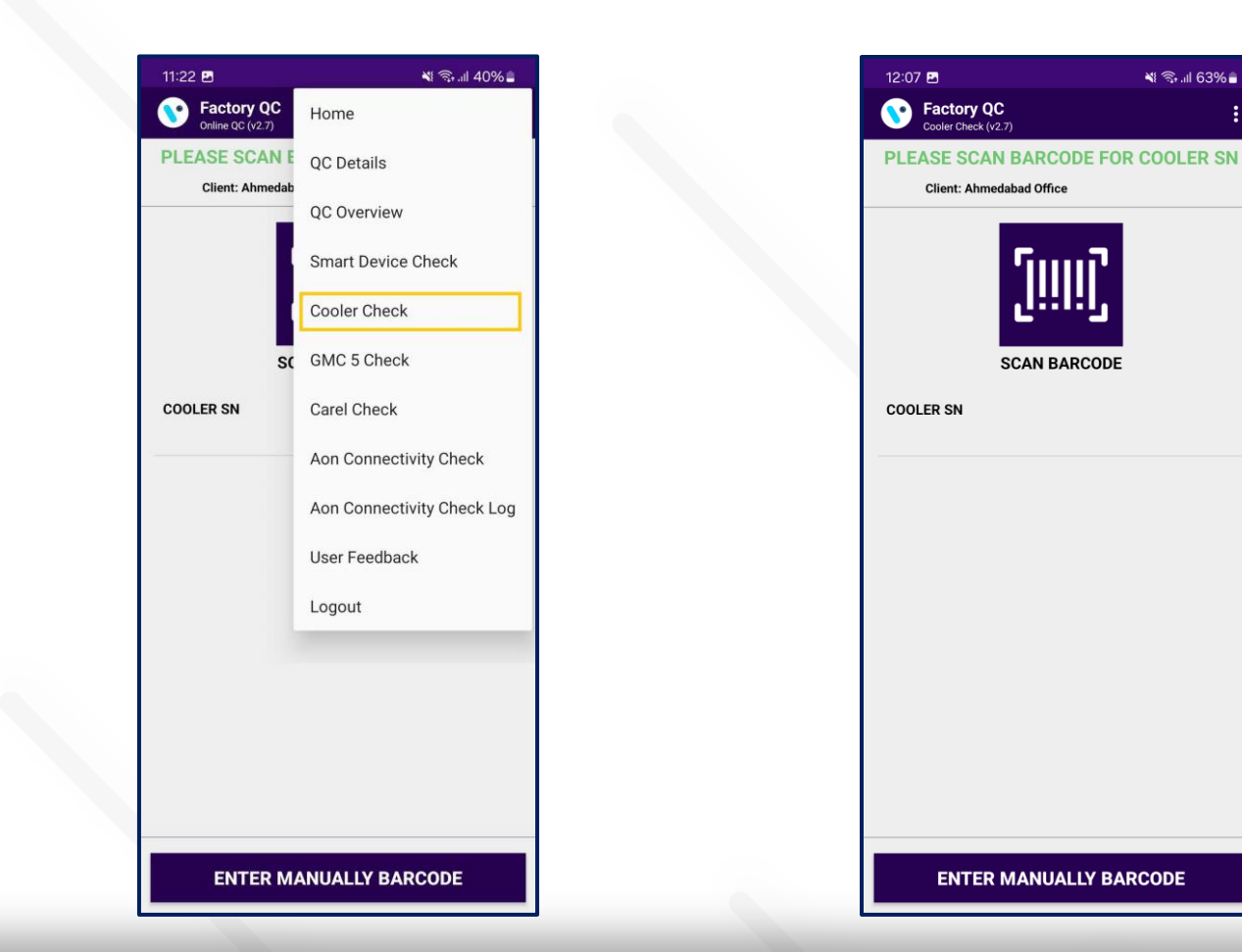

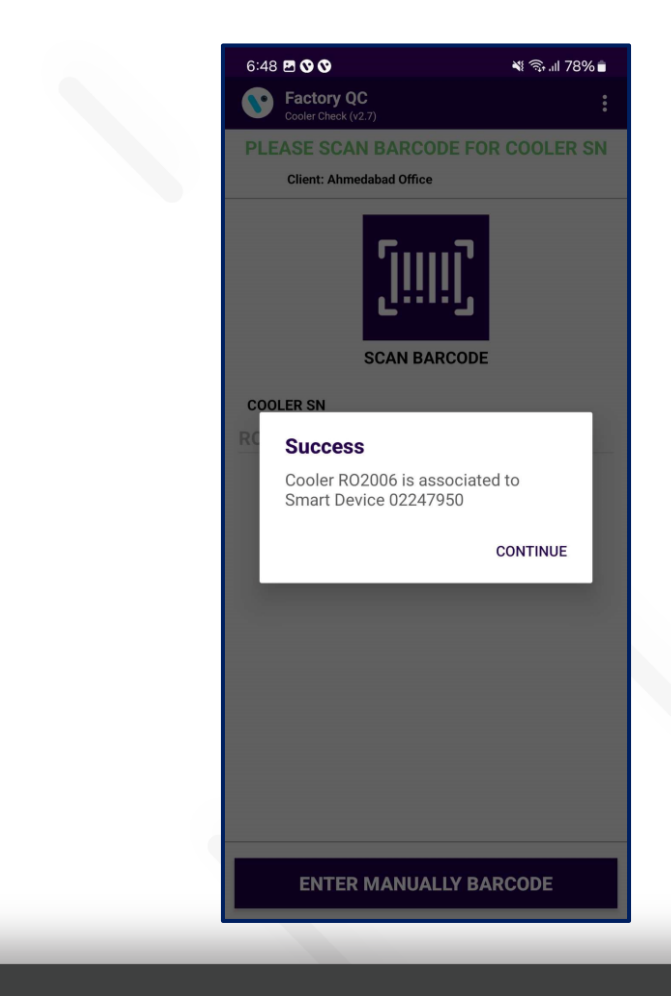

#### **GMC5 CHECK**

GMC5 CHECK – To Show an Overview of the Sollatek GMC5 Device, in the GMC5 Check Association.

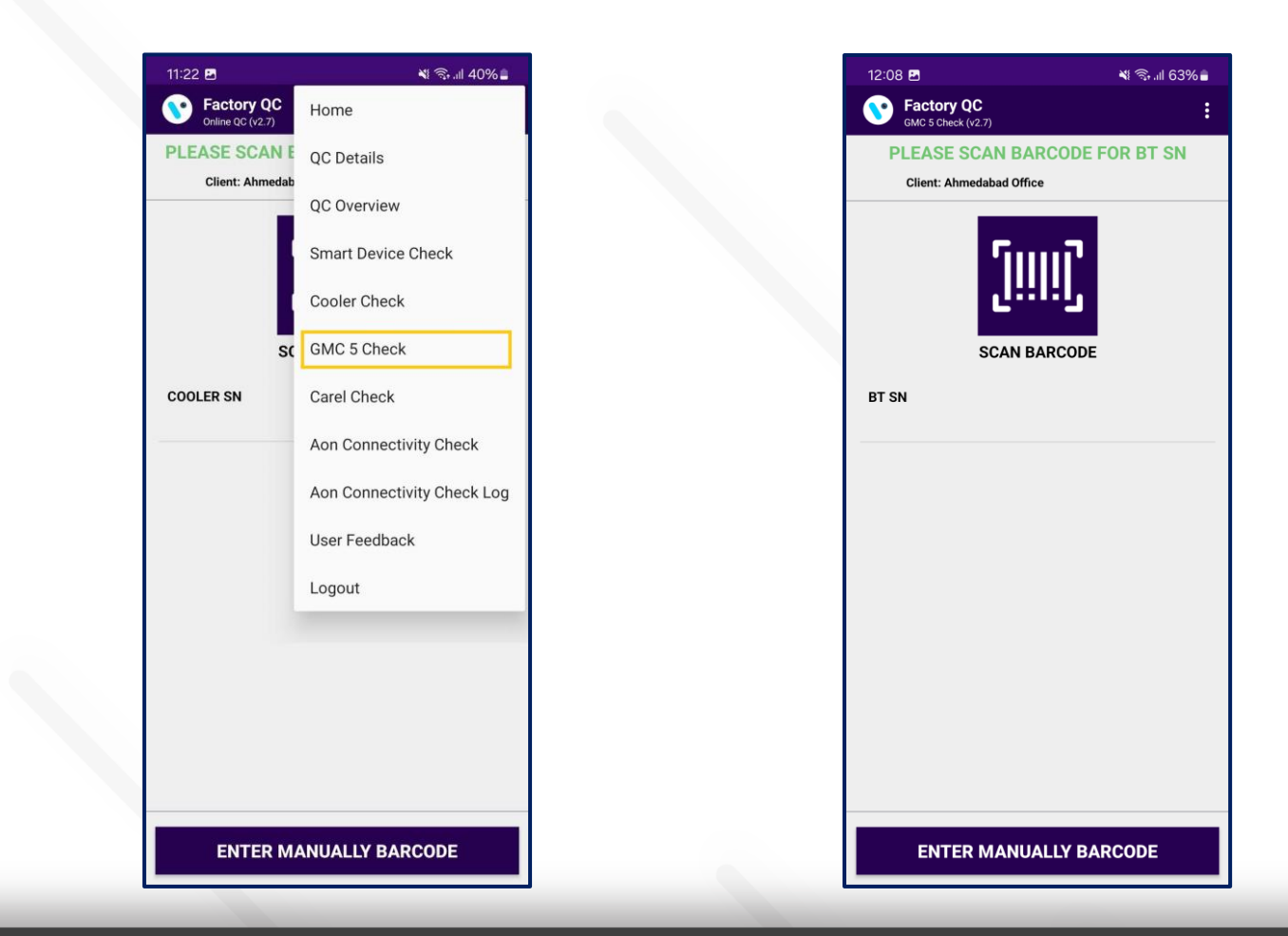

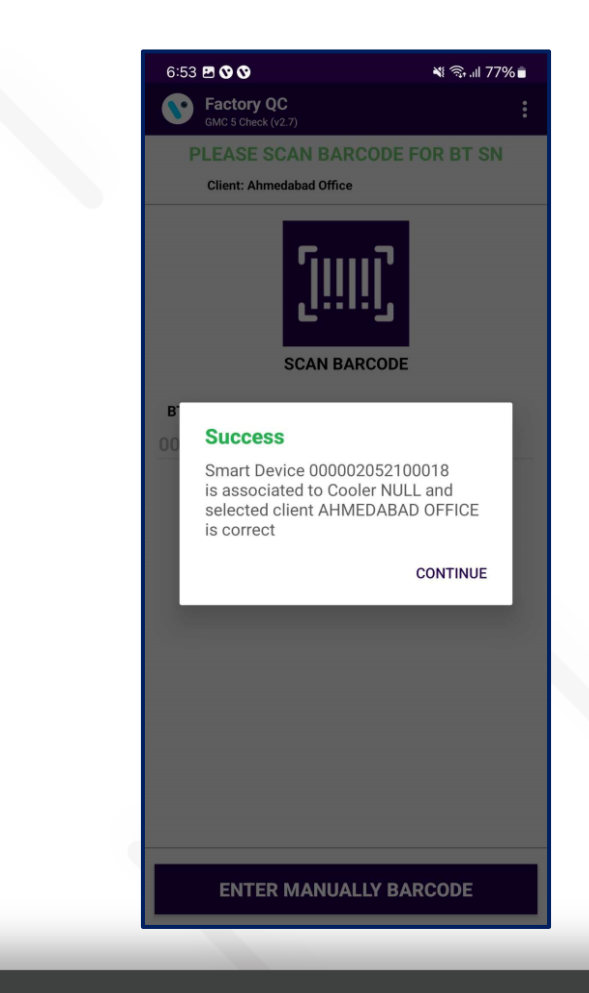

#### **CAREL CHECK**

**CAREL CHECK** – To Show an Overview of the Carel Device, in the Carel Check Association.

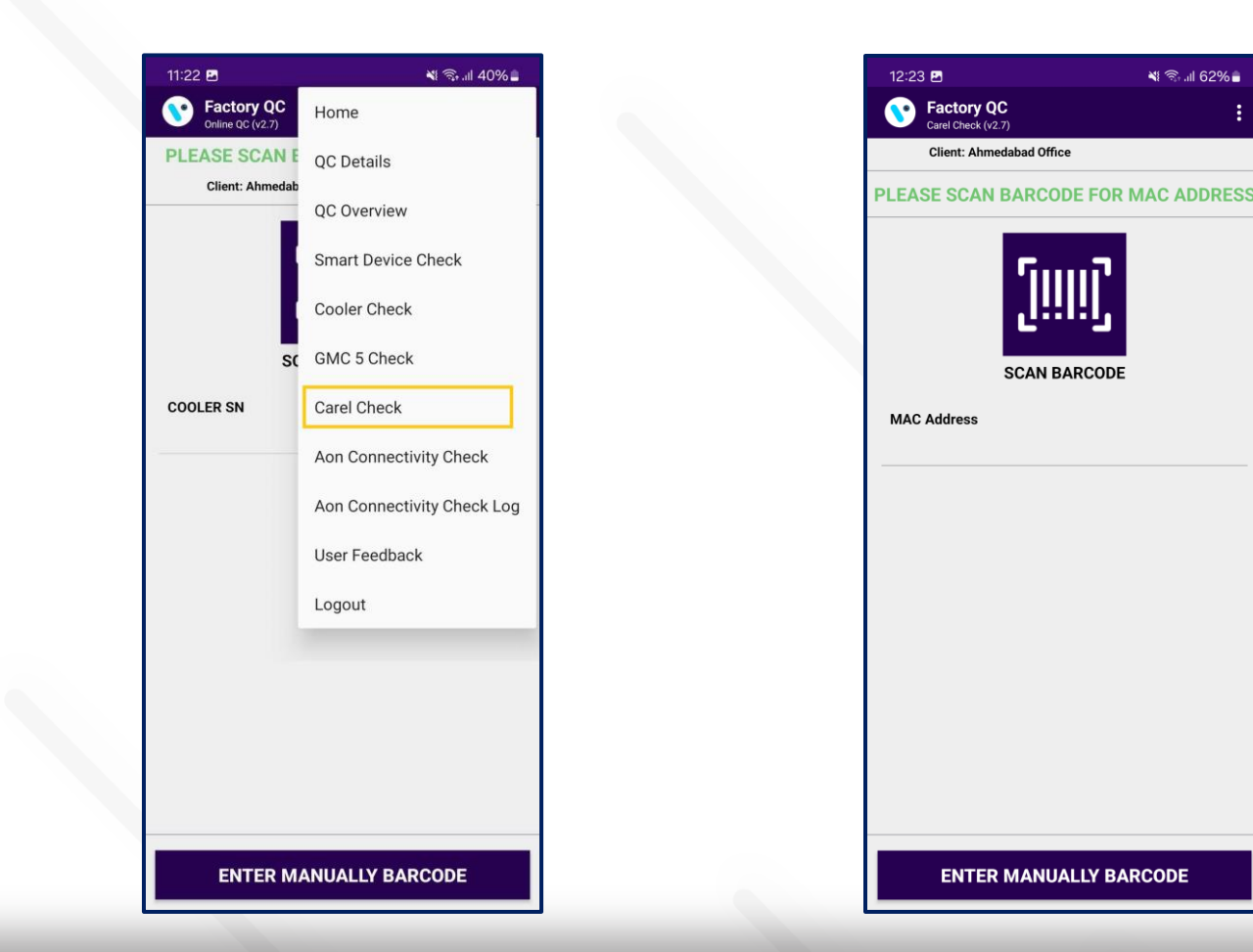

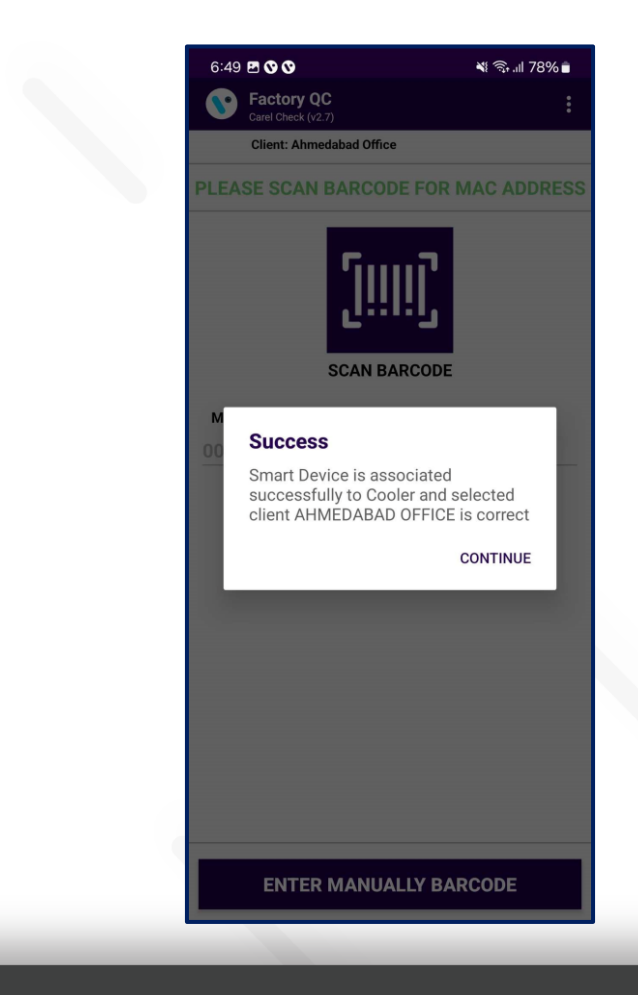

### AON CONNECTIVITY CHECK - Smart Tag AON

To check the Advertisement and Ping Status, tap on the hamburger menu in the upper right corner and then tap on **Aon Connectivity Check**.

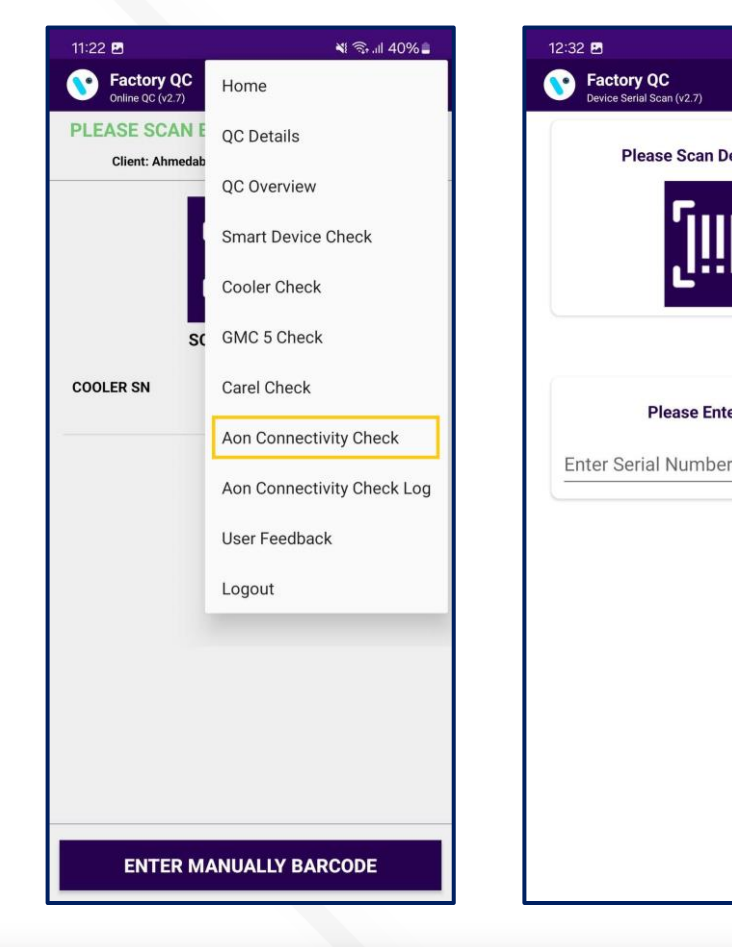

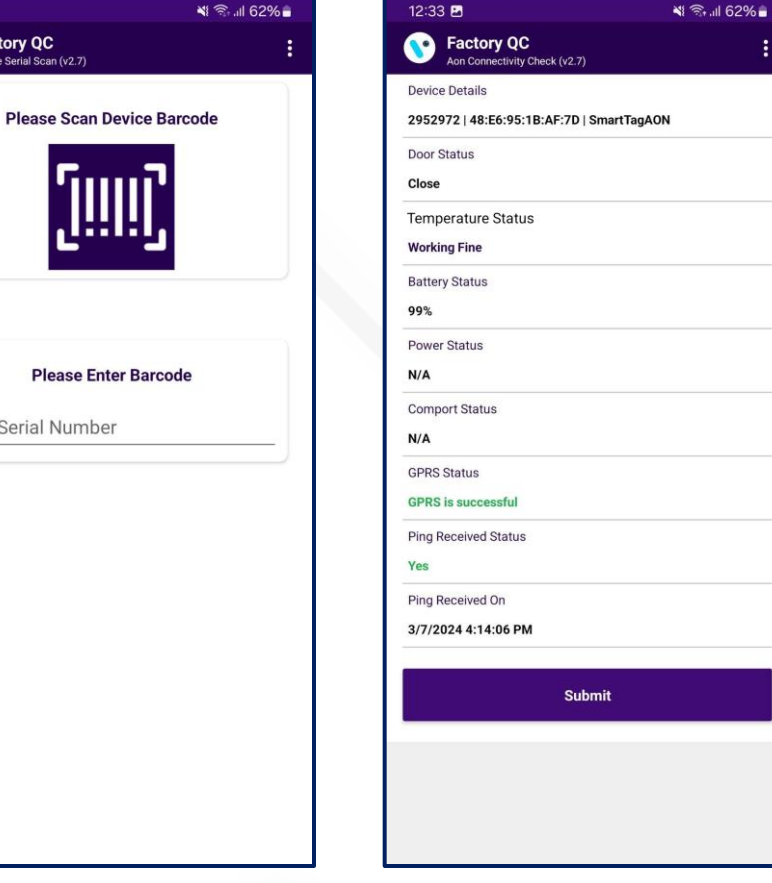

#### **SMART TAG AON**

For the Smart Tag AON Connectivity check, the user must associate the Smart devices before 15 minutes.

**SMART TAG AON**: before the check AON Connectivity Status Give 5 to 9 door events within 30 seconds to start the advertisement.

After Checking the AON Connectivity of the Device Must Press the "SUBMIT" button to Save the AON Connectivity Check Logs.

If the device is not found within 120 seconds, the application will display the "Retry" and "Submit" buttons.

**GREEN LED** – When the Green LED Blinks the user can check the AON Connectivity status.

**PURPLE LED**\* device in cellular mode phone application will not be able to connect and the Device will not come in the advertisement.

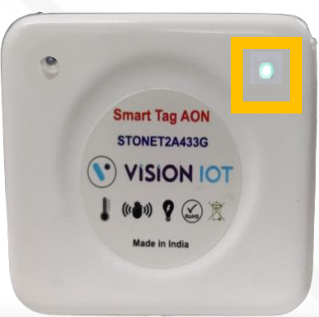

### **AON CONNECTIVITY CHECK** – Sollatek FDEx2

N 🖘 📶 62% 着

To check the Advertisement and Ping Status, tap on the hamburger menu in the upper right corner and then tap on **Aon Connectivity Check**.

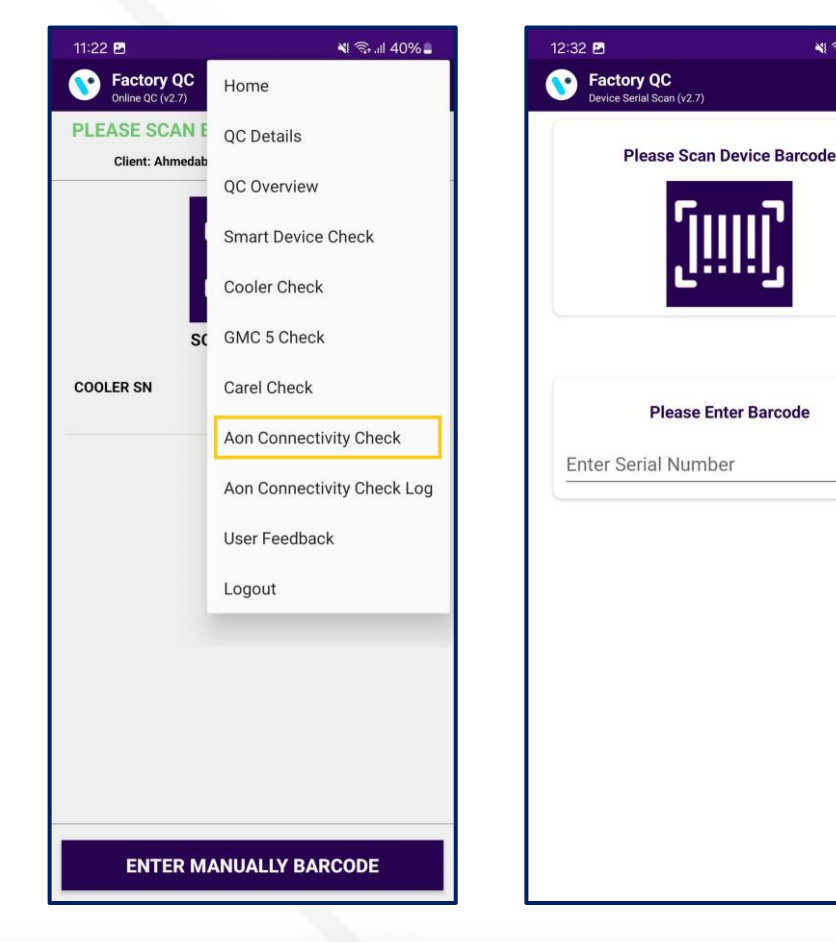

| Device Details 2874989   48:E6:95:1A:7E:DE   SollatekFDE Door Status Close Temperature Status N/A Battery Status N/A Power Status Mains Comport Status Communication Okay GPRS Status Please try after sometime Ping Received Status Yes Ping Received On 2/29/2024 3:50:49 PM | Device Details 2874989   48:E6:95:1A:7E:DE   SollatekFDE Door Status Close Temperature Status N/A Battery Status N/A Power Status Mains Comport Status Communication Okay GPRS Status Please try after sometime Ping Received Status Yes Ping Received On 2/29/2024 3:50:49 PM Submit                                                                                                    | Aon Connectivity Check (v2.7)            |  |
|----------------------------------------------------------------------------------------------------|----------------------------------------------------------------------------------------------------|------------------------------------------|--|
| 2874989   48:E6:95:1A:7E:DE   SollatekFDE Door Status Close Temperature Status N/A Battery Status N/A Power Status Mains Comport Status Communication Okay GPRS Status Please try after sometime Ping Received Status Yes Ping Received On 2/29/2024 3:50:49 PM                | 2874989   48:E6:95:1A:7E:DE   SollatekFDE Door Status Close Temperature Status N/A Battery Status N/A Power Status Mains Comport Status Communication Okay GPRS Status Please try after sometime Ping Received Status Yes Ping Received On 2/29/2024 3:50:49 PM                                                                                                    | Device Details                           |  |
| Door Status Close Close Temperature Status N/A Battery Status N/A Power Status Mains Comport Status Communication Okay GPRS Status Please try after sometime Ping Received Status Yes Ping Received On 2/29/2024 3:50:49 PM                                                    | Door Status Close Close Close Temperature Status N/A Battery Status N/A Power Status Mains Comport Status Communication Okay GPRS Status Please try after sometime Ping Received Status Yes Ping Received On 2/29/2024 3:50:49 PM Submit                                                                                                    | 2874989   48:E6:95:1A:7E:DE   SollatekFD |  |
| Close Temperature Status N/A Battery Status N/A Power Status Mains Comport Status Communication Okay GPRS Status Please try after sometime Ping Received Status Yes Ping Received On 2/29/2024 3:50:49 PM                                                                      | Close Close | Door Status                              |  |
| Temperature Status N/A Battery Status N/A Power Status Mains Comport Status Communication Okay GPRS Status Please try after sometime Ping Received Status Yes Ping Received On 2/29/2024 3:50:49 PM                                                                            | Temperature Status N/A Battery Status N/A Power Status Mains Comport Status Communication Okay GPRS Status Please try after sometime Ping Received Status Yes Ping Received On 2/29/2024 3:50:49 PM Submit                                                                                                    | Close                                    |  |
| N/A Battery Status N/A Power Status Mains Comport Status Communication Okay GPRS Status Please try after sometime Ping Received Status Yes Ping Received On 2/29/2024 3:50:49 PM                                                                                               | N/A Battery Status N/A Power Status Mains Comport Status Communication Okay GPRS Status Please try after sometime Ping Received Status Yes Ping Received On 2/29/2024 3:50:49 PM Submit                                                                                                    | Temperature Status                       |  |
| Battery Status N/A Power Status Mains Comport Status Communication Okay GPRS Status Please try after sometime Ping Received Status Yes Ping Received On 2/29/2024 3:50:49 PM                                                                                                   | Battery Status N/A Power Status Mains Comport Status Communication Okay GPRS Status Please try after sometime Ping Received Status Yes Ping Received On 2/29/2024 3:50:49 PM Submit                                                                                                    | N/A                                      |  |
| N/A Power Status Mains Comport Status Communication Okay GPRS Status Please try after sometime Ping Received Status Yes Ping Received On 2/29/2024 3:50:49 PM                                                                                                    | N/A Power Status Mains Comport Status Communication Okay GPRS Status Please try after sometime Ping Received Status Yes Ping Received On 2/29/2024 3:50:49 PM Submit                                                                                                    | Battery Status                           |  |
| Power Status Mains Comport Status Communication Okay GPRS Status Please try after sometime Ping Received Status Yes Ping Received On 2/29/2024 3:50:49 PM                                                                                                    | Power Status Mains Comport Status Communication Okay GPRS Status Please try after sometime Ping Received Status Yes Ping Received On 2/29/2024 3:50:49 PM Submit                                                                                                    | N/A                                      |  |
| Mains Comport Status Communication Okay GPRS Status Please try after sometime Ping Received Status Yes Ping Received On 2/29/2024 3:50:49 PM                                                                                                    | Mains Comport Status Communication Okay GPRS Status Please try after sometime Ping Received Status Yes Ping Received On 2/29/2024 3:50:49 PM Submit                                                                                                    | Power Status                             |  |
| Comport Status Communication Okay GPRS Status Please try after sometime Ping Received Status Yes Ping Received On 2/29/2024 3:50:49 PM                                                                                                    | Comport Status Communication Okay GPRS Status Please try after sometime Ping Received Status Yes Ping Received On 2/29/2024 3:50:49 PM Submit                                                                                                    | Mains                                    |  |
| Communication Okay GPRS Status Please try after sometime Ping Received Status Yes Ping Received On 2/29/2024 3:50:49 PM                                                                                                    | Communication Okay GPRS Status Please try after sometime Ping Received Status Yes Ping Received On 2/29/2024 3:50:49 PM Submit                                                                                                    | Comport Status                           |  |
| GPRS Status Please try after sometime Ping Received Status Yes Ping Received On 2/29/2024 3:50:49 PM                                                                                                    | GPRS Status Please try after sometime Ping Received Status Yes Ping Received On 2/29/2024 3:50:49 PM Submit                                                                                                    | Communication Okay                       |  |
| Please try after sometime Ping Received Status Yes Ping Received On 2/29/2024 3:50:49 PM                                                                                                    | Please try after sometime Ping Received Status Yes Ping Received On 2/29/2024 3:50:49 PM Submit                                                                                                    | GPRS Status                              |  |
| Ping Received Status Yes Ping Received On 2/29/2024 3:50:49 PM                                                                                                    | Ping Received Status<br>Yes<br>Ping Received On<br>2/29/2024 3:50:49 PM<br>Submit                                                                                                    | Please try after sometime                |  |
| Yes<br>Ping Received On<br>2/29/2024 3:50:49 PM                                                                                                    | Yes<br>Ping Received On<br>2/29/2024 3:50:49 PM<br>Submit                                                                                                    | Ping Received Status                     |  |
| Ping Received On<br>2/29/2024 3:50:49 PM                                                                                                    | Ping Received On<br>2/29/2024 3:50:49 PM<br>Submit                                                                                                    | Yes                                      |  |
| 2/29/2024 3:50:49 PM                                                                                                    | 2/29/2024 3:50:49 PM<br>Submit                                                                                                    | Ping Received On                         |  |
|                                                                                                    | Submit                                                                                                    | 2/29/2024 3:50:49 PM                     |  |
|                                                                                                    |                                                                                                    | Submit                                   |  |
| Submit                                                                                                    |                                                                                                    |                                          |  |
| Submit                                                                                                    |                                                                                                    |                                          |  |

#### **SOLLATEK FDEx2**

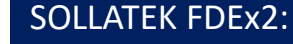

insta GNG

The device Must be powered Minimum of 10 minutes before the AON Connectivity check.

There should not be in GPRS Activity going on with the FDEx2 Device. If it is not coming in the advertisement retry AON check after the 5 minutes with keep it powered ON.

After Checking the AON Connectivity of the Device Must Press the "SUBMIT" button to Save the AON Connectivity Check Logs.

If the device is not found within 120 seconds, the application will display the "Retry" and "Submit" buttons.

### **AON CONNECTIVITY CHECK**

| PARAMETERS           | VALUE FORMAT                                   | SMART TAG AON | SOLLATEK FDEX2 |
|----------------------|------------------------------------------------|---------------|----------------|
| DEVICE DETAILS       | Serial Number   MAC Address   Device Type Name | YES           | YES            |
| DOOR STATUS          | Open / Close                                   | YES           | YES            |
| TEMPERATURE STATUS   | Working Fine / Faulty                          | YES           | YES            |
| BATTERY STATUS       | Battery %                                      | YES           | N/A            |
| POWER STATUS         | Mains                                          | N/A           | YES            |
| COMPORT STATUS       | Communication Okay / Not OK                    | N/A           | YES            |
| GPRS STATUS          | Status                                         | YES           | YES            |
| PING RECEIVED STATUS | Yes / No                                       | YES           | YES            |
| PING RECEIVED ON     | Date and Time                                  | YES           | YES            |

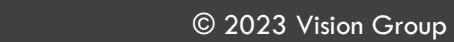

## **AON CONNECTIVITY CHECK LOG**

To check the Advertisement and Ping Status Logs, tap on the hamburger menu in the upper right corner and then tap on **Aon Connectivity Check Logs**.

The page is Scrollable to see the other parameters to scroll right to left.

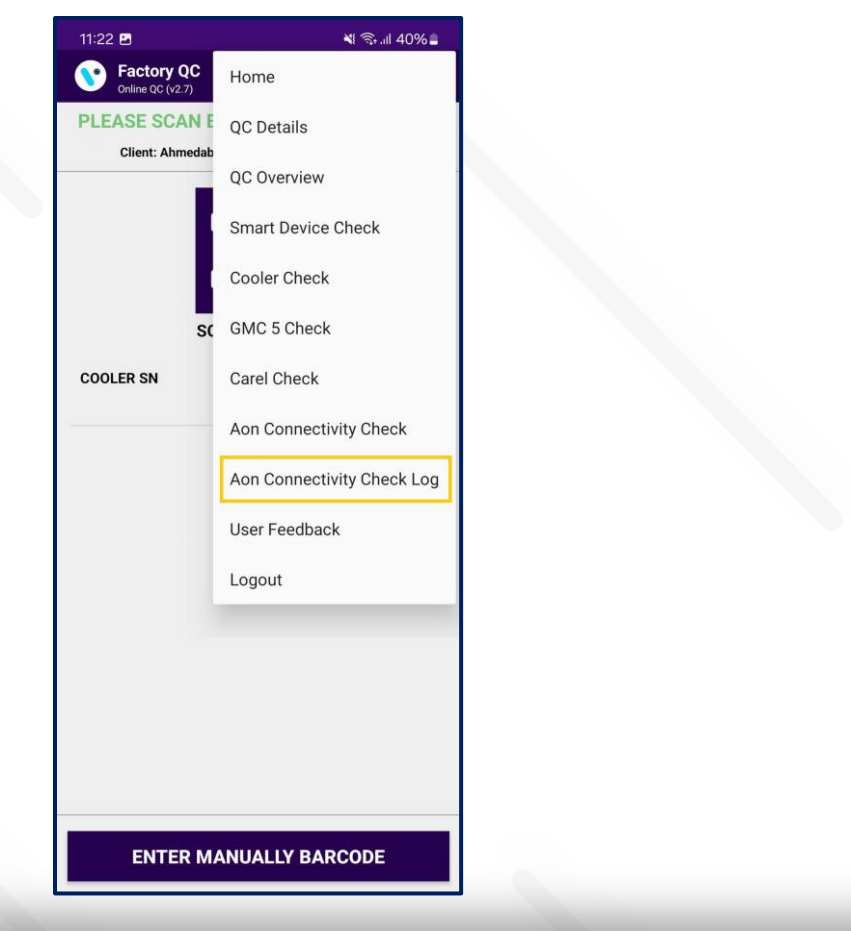

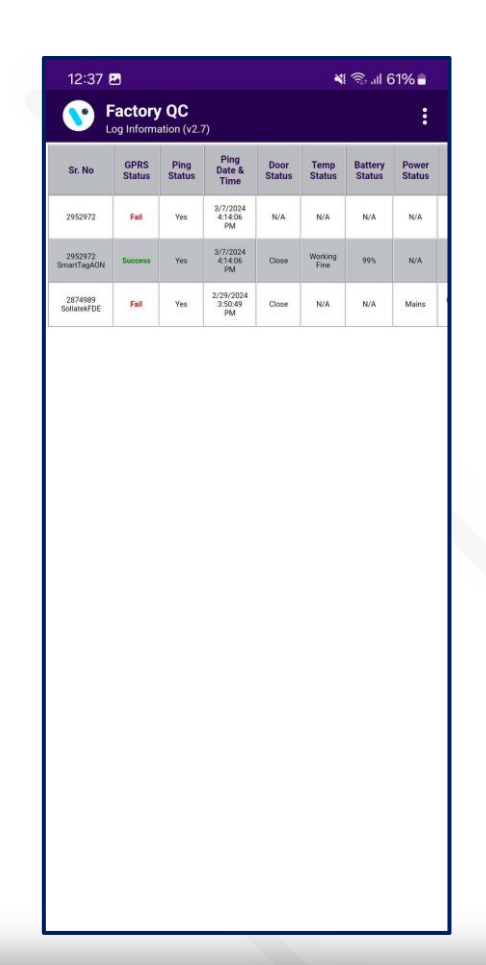

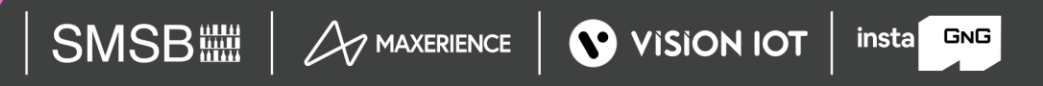

#### **MESSAGES – OK/Success Messages**

#### **SMART DEVICE CHECK**

| Smart Device <sd sn=""> is associated to Cooler <cooler sn=""></cooler></sd> | SUCCESS  | The user scans the SD SN, the scanned SD is associated with Cooler SN. |
|------------------------------------------------------------------------------|----------|------------------------------------------------------------------------|
| Smart Device <sd sn=""> is not associated</sd>                               | ERROR 12 | The user scans the SD SN, the scanned SD is not associated.            |
| Smart Device <sd sn=""> is not in the Portal</sd>                            | ERROR 13 | The user scans the SD SN, the scanned SD is not in the Portal          |

| C                                                                            | COOLER CHEC | CK C                                                                       |
|------------------------------------------------------------------------------|-------------|----------------------------------------------------------------------------|
| Cooler <cooler sn=""> is associated to Smart Device <sd sn=""></sd></cooler> | SUCCESS     | The user scans the Cooler SN, the scanned Cooler is associated with SD SN. |
| Cooler <cooler sn=""> is not associated</cooler>                             | ERROR 14    | The user scans the Cooler SN, the scanned Cooler is not associated.        |
| Cooler <cooler sn=""> is not in the Portal</cooler>                          | ERROR 15    | The user scans the Cooler SN, the scanned Cooler is not in the Portal      |

#### **MESSAGES – ALERTS Messages**

| DETAILED MESSAGE                                                                                                    | SHORT MESSAGE | USER STORY                                                                                                    |
|----------------------------------------------------------------------------------------------------|---------------|----------------------------------------------------------------------------------------------------|
| Smart Device <sd sn=""> is associated successfully to Cooler <cooler sn=""> and <client id=""> is correct</client></cooler></sd> | SUCCESS       | The user scans the SD SN and Cooler SN, the scanned SD, and Cooler are associated successfully.                       |
| Please check your internet connection and try again                                                                              | ERROR 01      | No Internet                                                                                                    |
| Cannot connect to server, please try again                                                                                       | ERROR 02      | No Internet or server not available                                                                                   |
| Smart Device <sd sn=""> and Cooler <cooler sn=""> are not associated</cooler></sd>                                               | ERROR 07      | The user scans the SD SN and Cooler SN, the scanned SD is not associated, the scanned Cooler is not associated.       |
| Smart Device <sd sn=""> is not associated and Cooler <cooler sn=""> is not in the Portal</cooler></sd>                           | ERROR 08      | The user scans the SD SN and Cooler SN, the scanned SD is not associated, the scanned Cooler is not in the Portal.    |
| Smart Device <sd sn=""> is not in the portal and Cooler <cooler sn=""> is not associated</cooler></sd>                           | ERROR 10      | The user scans the SD SN and Cooler SN, the scanned SD is not in the Portal, the scanned Cooler is not associated.    |
| Smart Device <sd sn=""> and Cooler <cooler sn=""> are not in the Portal</cooler></sd>                                            | ERROR 11      | The user scans the SD SN and Cooler SN, the scanned SD is not in the Portal, the scanned Cooler is not in the Portal. |

#### **MESSAGES – ERROR Messages**

| DETAILED MESSAGE                                                                                                    | SHORT MESSAGE | USER STORY                                                                                                    |
|----------------------------------------------------------------------------------------------------|---------------|----------------------------------------------------------------------------------------------------|
| Smart Device <sd sn=""> is associated successfully to Cooler <cooler sn=""> and <client id=""> is incorrect</client></cooler></sd>                                                                       | ERROR 20      | The user scans the SD SN and Cooler SN, the scanned SD and Cooler are associated successfully, but the client is incorrect.                                                                                                    |
| Smart Device <sd sn=""> is associated to <cooler sn=""> and Cooler<br/><cooler sn=""> associated to Smart Device <sd sn=""> and the<br/><client id=""> is incorrect</client></sd></cooler></cooler></sd> | ERROR 21      | The user scans the SD SN and Cooler SN, the scanned SD is associated with a different Cooler, and the client selected is incorrect, than the one scanned. The scanned Cooler is also associated with a different SD than the one scanned. |
| Smart Device <sd sn=""> is associated to <cooler sn=""> and Cooler<br/><cooler sn=""> associated to Smart Device <sd sn=""> and the<br/><client id=""> is correct</client></sd></cooler></cooler></sd>   | ERROR 22      | The user scans the SD SN and Cooler SN, the scanned SD is associated to a different Cooler, and the client selected is correct, than the one scanned. The scanned Cooler is also associated with a different SD than the one scanned.     |
| Smart Device <sd sn=""> is associated to <cooler sn=""> and Cooler <cooler sn=""> is not associated and the <client id=""> is correct</client></cooler></cooler></sd>                                    | ERROR 23      | The user scans the SD SN and Cooler SN, the scanned SD is associated with a different Cooler than the one scanned, the scanned Cooler is not associated, but the client is correct.                                                       |
| Smart Device <sd sn=""> is associated to <cooler sn=""> and Cooler <cooler sn=""> is not associated and <client id=""> is incorrect</client></cooler></cooler></sd>                                      | ERROR 24      | The user scans the SD SN and Cooler SN, the scanned SD is associated to a different Cooler than the one scanned, the scanned Cooler is not associated, and the client is incorrect.                                                       |
| Smart Device <sd sn=""> is associated successfully to Cooler<br/><cooler sn=""> and <client id=""> is incorrect</client></cooler></sd>                                                                   | ERROR 20      | The user scans the SD SN and Cooler SN, the scanned SD and Cooler are associated successfully, but the client is incorrect.                                                                                                    |
| Smart Device <sd sn=""> is associated to <cooler sn=""> and Cooler<br/><cooler sn=""> associated to Smart Device <sd sn=""> and the<br/><client id=""> is incorrect</client></sd></cooler></cooler></sd> | ERROR 21      | The user scans the SD SN and Cooler SN, the scanned SD is associated with a different Cooler, and the client selected is incorrect, than the one scanned. The scanned Cooler is also associated with a different SD than the one scanned. |
| Smart Device <sd sn=""> is associated to <cooler sn=""> and Cooler<br/><cooler sn=""> associated to Smart Device <sd sn=""> and the<br/><client id=""> is correct</client></sd></cooler></cooler></sd>   | ERROR 22      | The user scans the SD SN and Cooler SN, the scanned SD is associated to a different Cooler, and the client selected is correct, than the one scanned. The scanned Cooler is also associated with a different SD than the one scanned.     |

| DETAILED MESSAGE                                                                                                    | SHORT MESSAGE | USER STORY                                                                                                    |
|----------------------------------------------------------------------------------------------------|---------------|----------------------------------------------------------------------------------------------------|
| Smart Device <sd sn=""> is associated to <cooler sn=""> and Cooler <cooler sn=""> is not associated and the <client id=""> is correct</client></cooler></cooler></sd>                     | ERROR 23      | The user scans the SD SN and Cooler SN, the scanned SD is associated with a different Cooler than the one scanned, the scanned Cooler is not associated, but the client is correct.              |
| Smart Device <sd sn=""> is associated to <cooler sn=""> and Cooler <cooler sn=""> is not associated and <client id=""> is incorrect</client></cooler></cooler></sd>                       | ERROR 24      | The user scans the SD SN and Cooler SN, the scanned SD is associated to<br>a different Cooler than the one scanned, the scanned Cooler is not<br>associated, and the client is incorrect.        |
| Smart Device <sd sn=""> is associated to <cooler sn=""> and Cooler <cooler sn=""> is not in the Portal and the <client id=""> is correct</client></cooler></cooler></sd>                  | ERROR 25      | The user scans the SD SN and Cooler SN, the scanned SD is associated with a different Cooler than the one scanned, the scanned Cooler does not exist in the Portal, but the client is correct.   |
| Smart Device <sd sn=""> is associated with <cooler sn=""> and<br/>Cooler <cooler sn=""> is not in the Portal and the <client id=""> is<br/>incorrect</client></cooler></cooler></sd>      | ERROR 26      | The user scans the SD SN and Cooler SN, the scanned SD is associated with a different Cooler than the one scanned, the scanned Cooler does not exist in the Portal, but the client is incorrect. |
| Smart Device <sd sn=""> is not associated and Cooler <cooler sn=""> is associated to Smart Device <sd sn=""> and the <client id=""> is correct</client></sd></cooler></sd>                | ERROR 27      | The user scans the SD SN and Cooler SN, the scanned SD is not associated, the scanned Cooler is associated to a different SD than the scanned, but the client is correct.                        |
| Smart Device <sd sn=""> is not associated and Cooler <cooler sn=""><br/>is associated to Smart Device <sd sn=""> and the <client id=""> is<br/>incorrect</client></sd></cooler></sd>      | ERROR 28      | The user scans the SD SN and Cooler SN, the scanned SD is not associated, the scanned Cooler is associated to a different SD than the scanned, but the client is incorrect.                      |
| Smart Device <sd sn=""> is not in the Portal and Cooler <cooler<br>SN&gt; is associated to Smart Device <sd sn=""> and the <client id=""><br/>is correct</client></sd></cooler<br></sd>   | ERROR 29      | The user scans the SD SN and Cooler SN, the scanned SD is not in the Portal, the scanned Cooler is associated with a different SD than the one scanned and the client is correct.                |
| Smart Device <sd sn=""> is not in the Portal and Cooler <cooler<br>SN&gt; is associated to Smart Device <sd sn=""> and the <client id=""><br/>is incorrect</client></sd></cooler<br></sd> | ERROR 30      | The user scans the SD SN and Cooler SN, the scanned SD is not in the Portal, the scanned Cooler is associated with a different SD than the one scanned, but the client is not correct.           |

# VISION GROUP

## **Thank You!**